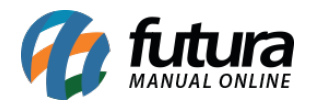

O método *Clear Sale Total* é um modulo antifraude que realiza analise das finalizações dos pedidos e retorna com aprovação ou não de acordo com o contrato, este método está disponível para a Cielo 3.0 e Rede, necessitando de homologação.

Já o **Total Garantido** tem a função de garantir o ressarcimento de pedidos que tiveram fraude até um determinado valor, diminuindo os prejuízos com fraudes.

Para utilizar os módulos é necessário que se tenha configurado o modulo junto a Clearsale.

## Configuração no Painel Administrativo

**Caminho:** <u>Painel Administrativo > Extensões > Módulos > Aba Configurações > Aba</u> <u>AntiFraude - Clearsale</u>

Para configurar o modulo no painel administrativo acesse o caminho acima e selecione a opção *Clear Sale Total / Total Garantido*, e preencha aos campos, conforme exemplo abaixo:

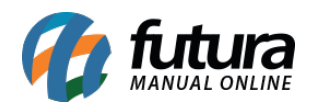

| Anti Fraude - Clearsale<br>Principal > Módulos > Anti Fraude - Clearsale                                                                                          | Cancelar | Salvar |
|----------------------------------------------------------------------------------------------------|----------|--------|
|                                                                                                    |          |        |
| Url de Notificação (callback)<br>https://bb8.futurasistemas.com.br:9403/repl3/clearsalecallback<br>Copiar                                                         |          |        |
| Tipo de Integração:                                                                                                    |          |        |
| ClearSale Total                                                                                                    |          |        |
| Login:                                                                                                    |          |        |
|                                                                                                    |          |        |
| senna:                                                                                                    |          |        |
| Codigo do Fingerprint:                                                                                                    |          |        |
| Minutos de SLA máximo de Análise do Pedido:                                                                                                    |          |        |
| Preencher caso tenha um acordo de tempo de SLA(representa o tempo de analise) junto a<br>ClearSale, caso não tenha, sera respeitada a analise padrão da ClearSale |          |        |
| Captura o pagamento automaticamente em caso de baixo risco:                                                                                                    |          |        |
| A captura automatica depende do método de pagamento utilizado, disponivel para pagamentos<br>transparentes                                                        |          |        |
| Desabilitado 🗸                                                                                                    |          |        |
| Módo de homologação:                                                                                                    |          |        |
| Desabilitado ~                                                                                                    |          |        |
| Status:                                                                                                    |          |        |
| Desabilitado 🗸                                                                                                    |          |        |
|                                                                                                    |          |        |

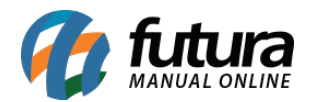

Tipo de Integração: Neste campo selecione a integração do modulo anti-fraude;

Login: Defina o login neste campo;

Senha: Neste campo insira a senha;

Código do Fingerprint: Neste campo insira o código do Fingerprint;

Minutos de SLA máximo e Análise do Pedido: Neste campo defina os minutos máximo caso tenha um acordo de tempo de analise junto a ClearSale, caso não tenha, será respeitada a analise padrão da ClearSale.

**Captura o pagamento automaticamente em caso de baixo risco**: A captura automática depende do método de pagamento utilizado, disponível para pagamentos transparentes.

Modo de homologação: Insira neste campo se o modulo está em produção ou homologação;

Status: Neste campo insira o status do modulo.

## Consultando o pedido:

Ao finalizar o pagamento com este método configurado será gerado o pedido na Clearsale e o mesmo realizará uma análise de fraude na finalização e retornará com a resposta e detalhes da análise.

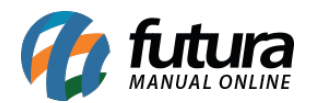

Como configurar o modulo Anti Fraude – Clear Sale Total / Total Garantido

| Resultade    | o antifraude      |            |  | ▲ Detalhes da análise                                                                                             |
|--------------|-------------------|------------|--|----------------------------------------------------------------------------------------------------|
| Aguardar     | do retorno da     | a análise. |  | (Novo) – Pedido importado e não classificado Score pela analisadora (processo<br>que roda o Score de cada pedido) |
| Cartao Re    | ede               |            |  |                                                                                                    |
| Cartão de c  | redito   544828** | ****0007   |  |                                                                                                    |
| 1 parcela(s) | no valor de R\$   | 1.074,28   |  |                                                                                                    |
|              |                   |            |  |                                                                                                    |

As informações do pedido serão enviados ao finalizar o pagamento caso o mesmo for autorizado, conforme exemplo abaixo:

| Geral           | Pagamento                      | Entrega             | Produtos      | Histórico    | Log de Eventos      | Anti Fraude                                                             |
|-----------------|--------------------------------|---------------------|---------------|--------------|---------------------|-------------------------------------------------------------------------|
| Resu            | ultado antifra                 | aude                |               |              | Risco Muito<br>Alto | Detalhes da análise (Análise manual) – Pedido está em fila para análise |
| Carta<br>Cartão | ao Rede<br>o de credito   4    | 23564******         | 5682          |              |                     |                                                                         |
| Paga<br>Altera  | amento final<br>ções de status | izado!<br>podem ser | feitas pela a | ba de histói | rico.               |                                                                         |